# Le liste

Le liste sono un meccanismo elementare ma potente per gestire, in linea di massima per "argomento" (*ma non solo*), diversi **elenchi** di utenti.

Parlandone nel capitolo "<u>Anatomia di un profilo Twitter</u>", abbiamo affermato che l'unico modo per visualizzare automaticamente i tweet pubblicati da un utente sia quello di effettuare un "follow" esplicito, ovvero scegliere di "seguire" quell'utente, aggiungendolo quindi alla propria lista dei "following" (*se questi concetti non vi sono ancora perfettamente chiari, ripassate velocemente il capitolo di cui sopra*).

Quanto detto è propriamente vero, ma esistono comunque dei meccanismi (le "liste", per l'appunto) che permettono di seguire degli utenti, in modo automatico, senza necessariamente doverli aggiungere nella lista dei propri following.

Questo offre un chiaro vantaggio, ovvero la possibilità di seguire un **gran numero** di utenti, senza vedere la propria cronologia inondata di tweet (*all'aumentare dei following, naturalmente aumenta il volume di tweet automaticamente ricevuti*).

Inoltre, le liste possono essere configurate con un livello di privary **privato** o **pubblico**: questo sta a significare che i vostri elenchi potranno essere visibili solo a voi, oppure essere condivisi con la community a mo' di "elenchi pubblici".

### CREARE UNA LISTA

Nella vostra pagina principale di Twitter, circa al centro in alto e accanto alla voce "Ricerche", troverete la voce "Liste". Cliccandola, Twitter esporrà l'elenco di liste da voi creato, la prima volta ovviamente vuoto:

| An and a second second se                                                                                                    | Cliccando sulla seguente masc | a voce "Crea ur<br>hera:                            | na lista", apparirà                             |
|----------------------------------------------------------------------------------------------------|-------------------------------|-----------------------------------------------------|-------------------------------------------------|
| Der ch is faces 7                                                                                                    | Crea una nuova lis            | ta                                                  | Toricowing o                                    |
| And a second second sec | Nome della lista              | 1                                                   |                                                 |
| Zerichter Anter under<br>Underständer Anter under Steinen Strater hater<br>in der Strater Steinen Strater in der Steinen Strater hater<br>in der Strater Steinen Steinen Strater hater hater<br>in der Strater Steinen Steinen Stei            | Descrizione                   | Under 100 caratteri, opzionale                      |                                                 |
|                                                                                                    | lists:Privacy                 | Pubblico · Tutti possono Privato · Solo tu puoi acc | e seguire questa lista<br>cedere a questa lista |
|                                                                                                    |                               |                                                     | Salva lista                                     |

Vediamo di analizzarne il dettaglio.

"Nome della lista" è il nome che assumerà tale elenco;

- "Descrizione" sarà un campo utile, in caso la lista venga resa pubblica, a coloro che dovessero imbattervisi, per capirne la natura e gli scopi;
- "Privacy" permette di definime, appunto, il livello di privacy: pubblico o privato.

## Facciamo un esempio.

Sul nostro profilo di Zeerko (<u>@ZeerkoGuides</u>, seguiteci!), creiamo una lista dedicata alle notizie di attualità. Chiamiamola "Notizie", nella descrizione immaginiamo di scrivere: *Questa lista raccoglie utenti che pubblicano notizie.* 

Per quanto riguarda la privacy, lasciamo "Pubblico".

Salvata la lista, Twitter ci chiederà di aggiungere utenti a questa lista, momentaneamente vuota.

Per farlo, il sito proporrà automaticamente di effettuare una ricerca di utenti: potrete indicare direttamente nomi utenti; noi, invece, proveremo semplicemente ad inserire la parola chiave "notizie".

 L'elenco di utenti che verrà visualizzato sarà attinente alla ricerca effettuata. Ora, accanto ad ogni nome utente troveremo <u>due pulsanti</u>: il classico "segui", per aggiungere l'utente alla propria lista di following, oppure un pulsante raffigurante un omino stilizzato:

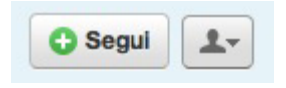

•

Cliccando sul <u>secondo pulsante</u>, quello dell'omino stilizzato, Twitter vi offrirà la possibilità di inserirlo in una lista precedentemente creata. Ad esempio, nell'immagine a seguire, vediamo il menu visualizzato cliccando sul pulsante di aggiunta dell'utente @RaiNews24, trovato tramite la ricerca:

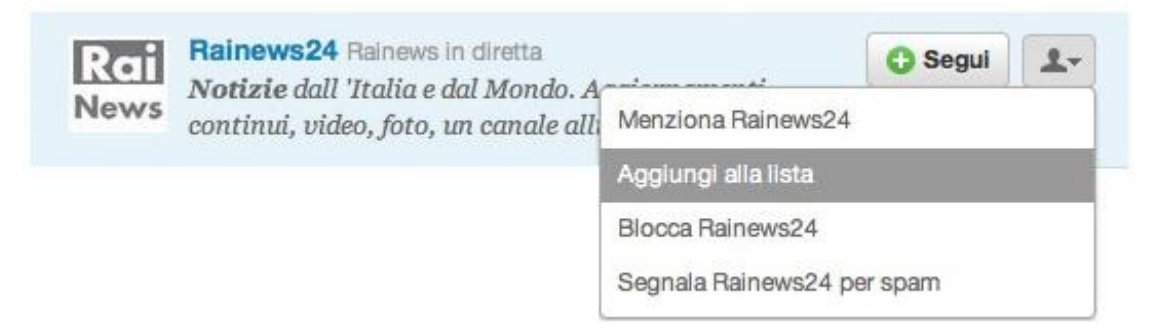

Sarà pertanto possibile:

- menzionare (citare) Rainews24 tramite un nuovo tweet;
- aggiungerlo ad una lista (ciò che ci interessa e vedremo tra poco)
- bloccare Rainews24 (impedire a quell'utente di seguirci)
- segnalare allo staff di Twitter l'utente, qualora produca contenuti inappropriati (*ovviamente non* è questo il caso).

Cliccando quindi su "Aggiungi alla lista", l'utente verrà aggiunto:

| × |  |
|---|--|
|   |  |
|   |  |
|   |  |
|   |  |

Per completare il tutto, aggiungiamo altri utenti, per rendere più completo ed interessante il tutto: @Gazzetta\_it| @repubblicait @SkyTg24 @currentitalia @BlizQuotidiano ed altri.

### **CONSULTARE UNA LISTA**

Bene, abbiamo creato, e popolato, una nostra nuova lista, ora consultiamola.

E' sufficiente tornare alla voce di menu "Liste" (visto all'inizio del capitolo) per accedere alla lista creata. Al di là di questo, è però utile conoscere il link pubblico alla propria lista, per aver la possibilità di "pubblicizzarlo" e divulgarlo.

Se il proprio profilo è disponibile all'indirizzo: http://www.twitter.com/nomeutente

l'indirizzo di una lista (pubblica) è il seguente: http://www.twitter.com/nomeutente/nomelista

#### Facciamo un esempio.

Il nome utente del profilo di Zeerko Guide su twitter è @ZeerkoGuides, pertanto il suo profilo sarà:

### http://www.twitter.com/ZeerkoGuides

mentre la lista appena creata, "Notizie", sarà disponibile presso: http://www.twitter.com/ZeerkoGuides/Notizie

Visualizzando la pagina dedicata alla lista, scopriremo che nella parte alta della pagina stessa verranno visualizzate una serie di informazioni statistiche:

| Phone Serve Long A. Social Long Annual                                                                         |                                                   |                                                                                                    | Communities and the second                                                                                                    |
|----------------------------------------------------------------------------------------------------|---------------------------------------------------|----------------------------------------------------------------------------------------------------|----------------------------------------------------------------------------------------------------|
| tuitter 19                                                                                                    | and the second second                             | at Prepri                                                                                                    | B glasses                                                                                                    |
| Notizie                                                                                                    |                                                   | Apprend a more                                                                                                    | e<br>Therefore and the second states of the second states and the second states and the second states are second states and the second states are second states are second are second states are second states are second states a                                                                                                    |
| Z. the classical                                                                                               | (21000) (2000)                                    | ->-                                                                                                    | Terrer Terrer                                                                                                    |
| Pent Insula 8 Augustus 8<br>Alberterformations                                                                 |                                                   | - National Content                                                                                                    | and the second second s |
| Generative & communications<br>Moreover Monally provide & sector, MCL<br>Brywycogenetic / Society<br>Instances | Republic Padentis 310                             |                                                                                                    | and the second state.                                                                                                    |
| MON PLANDING STANDAUG STANDAUG                                                                                 | EAMBATI A KUOTO PER<br>TEMPO PERIO 1              | Alles loss of Alles<br>- Indees<br>- Indees<br>- Ind | terfanter samtig ate                                                                                                    |
| Addressed<br>Adverse supports are adverse to resolve a<br>adverse adverse to come Darkadown, conf              | inne La sinarre 'ner nore<br>la d' L. Wight 1907e | 100.000                                                                                                    |                                                                                                    |
| (29) Asternal                                                                                                  |                                                   |                                                                                                    |                                                                                                    |

Innanzitutto, il nome, "Notizie"; a seguire, le informazioni relative a chi amministra tale lista, per l'appunto "@ZeerkoGuides".

Al centro, due pulsanti: "Modifica" ed "Elimina", i quali non necessitano di spiegazioni. Coloro, estranei, che visiteranno questa lista non vedranno questi due bottoni, ma piuttosto il seguente:

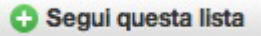

Già: come abbiamo lasciato intuire prima, le liste (e quindi i tweet tramite esse estrapolati) possono essere "seguite": è possibile quindi offire un **servizio** agli altri utenti, creando liste **d'interesse pubblico**, oltre che usufruirne in prima persona. Seguendo una lista, il proprio menu "Liste" fornirà non solo più l'elenco delle proprie, ma anche l'elenco di quelle che si scelgono di seguire. Un utente privo di liste personali, ma che segua ad esempio la nostra "Notizie", visualizzerà il proprio menu "Liste" nel seguente modo:

| Liste 🔻               |  |
|-----------------------|--|
| Crea una lista        |  |
| Liste che segui       |  |
| @ZeerkoGuides/notizie |  |
| Liste che ti seguono  |  |

Cliccando sul nome della lista, sarà possibile visualizzarne i **contenuti**.

Tornando ai dettagli della lista, in alto è possibile visualizzare tre tab: "Tweet", "Following" e "Seguita da".

"Tweet" visualizza la schermata dei contenuti della lista, in termini di Tweet, per l'appunto; "Following" visualizza l'elenco degli utenti inclusi nella lista da colui (o colei) che amministra la lista; "Seguita da" visualizza l'elenco di coloro che hanno scelto di seguire la lista.